# BA-2601 V1.1-

Driver DVD Revision History

1.20180716--> Release BA-2601\_V1.0 Driver Disc+

2.20200316-->Update USER Manaul from M1 to M3-

# DRIVER DISC content

#### Layer 1 \DRIVER Folder **\USER MANUAL** Folder PDF file README Pictures ~ Files Currently on the Disc (3) Videos PDF Local Disk (C:) DVD RW Drive (D:) BA-2601\_ V1.1 Driver Adobe USER Manaul README Driver **USER Manaul** v 3 items

| Layer 2 \ Flash BIOS for | older & Platform folder                                                                                                   |       |                   |  |
|--------------------------|----------------------------------------------------------------------------------------------------|-------|-------------------|--|
| \Flash BIOS folder       | AfuEfix64.efi                                                                                                    |       |                   |  |
|                          | ※Update BIOS program (use UEFI shell only)                                                                                |       |                   |  |
| \Platform folder         | Driver                                                                                                    |       |                   |  |
|                          | 1. The sequence of setup is,<br>Main Chip =>Graphics => Sound => ME => LAN_Chip => Serial IO<br>=> RAID(C246 & Q370 only) |       |                   |  |
|                          | 2. You will be prompted to reboot when installation is complete.                                                          |       |                   |  |
|                          |                                                                                                    |       |                   |  |
|                          | 1 Main Chip \ Intel® Coffice Lake CPU & Chipset                                                                           |       |                   |  |
|                          | Main board version                                                                                                    |       | RA                |  |
|                          | Windows 10 IOT Enterprise                                                                                                 | 32bit | NA                |  |
|                          |                                                                                                    | 64bit | 10.1.17541.8066   |  |
|                          | 2 Graphices \ Intel HD Graphic                                                                                            | es    |                   |  |
|                          | Main board version                                                                                                    |       | RA                |  |
|                          |                                                                                                    | 32bit | NA                |  |
|                          |                                                                                                    | 64bit | 15.65.4.1.64 4973 |  |
|                          |                                                                                                    |       |                   |  |

## 3\_Sound \ Realtek ALC888S HD Audio

| Main board version        |       | RA      |
|---------------------------|-------|---------|
| Windows 10 IOT Enterprise | 32bit | NA      |
|                           | 64bit | 6.1.1.0 |

### 4\_ME \H310

| Main board version        |       | RA          |  |
|---------------------------|-------|-------------|--|
| Windows 10 IOT Enterprise | 32bit | NA          |  |
|                           | 64bit | 12.0.0.1069 |  |

### 4\_ME \Q370&C246

| Main board version        |       | RA          |
|---------------------------|-------|-------------|
| Windows 10 IOT Enterprise | 32bit | NA          |
|                           | 64bit | 12.0.0.1069 |

# 5\_LAN Chip \ Intel I219-LM Giga Lan

| Main board version        |       | RA        |
|---------------------------|-------|-----------|
| Windows 10 IOT Enterprise | 32bit | NA        |
|                           | 64bit | 12.17.8.9 |

# 5\_LAN Chip \ Intel I211 Giga Lan

| Main board version        |       | RA          |
|---------------------------|-------|-------------|
| Windows 10 IOT Enterprise | 32bit | NA          |
|                           | 64bit | 12.15.184.0 |

# 6\_Serial IO

| Main board version        |       | RA            |
|---------------------------|-------|---------------|
| Windows 10 IOT Enterprise | 32bit | NA            |
|                           | 64bit | 30.100.1727.1 |

| Main board version        |       | RA          |
|---------------------------|-------|-------------|
|                           | 32bit | NA          |
| windows 10 IOT Enterprise | 64bit | 16.5.0.1027 |

| Layer 2 \User manual & PDF File reader files |                             |  |
|----------------------------------------------|-----------------------------|--|
| User Manual                                  | BA-2601 User Manual & Guide |  |
| PDF File reader                              | AdbeRdr930_en_US.exe        |  |